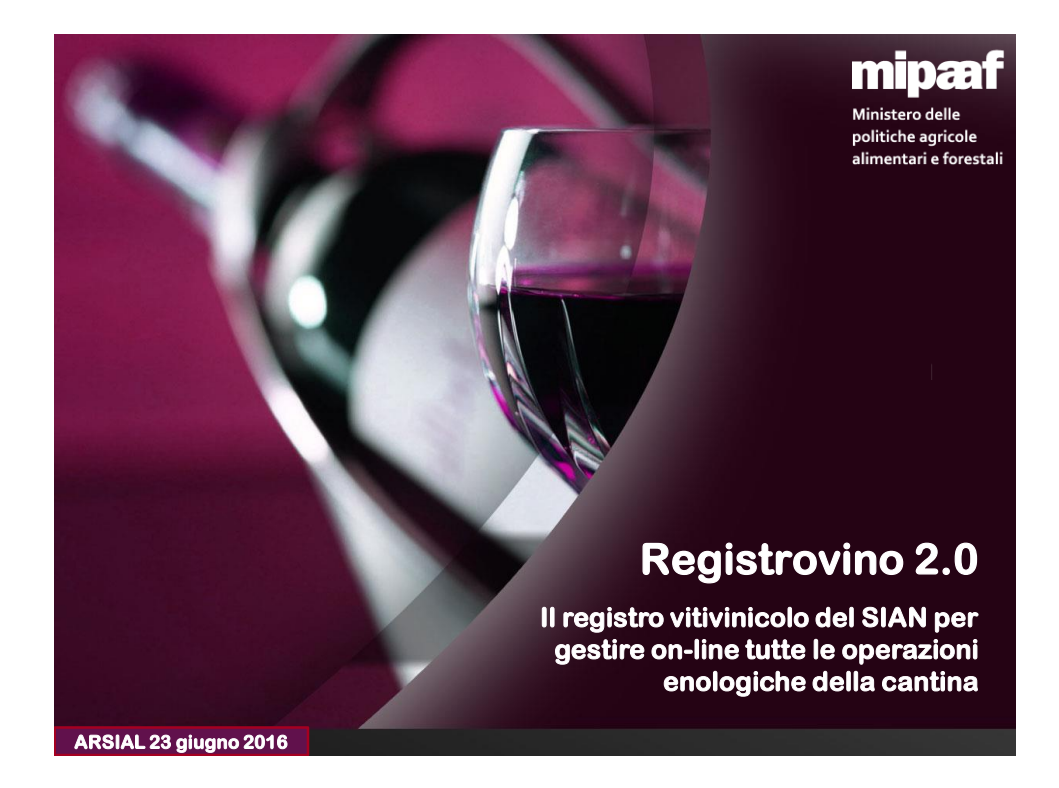

## mipæf

Ministero delle politiche agricole alimentari e forestali

## Gli obiettivi del registro

La dematerializzazione dei "registri vitivinicoli", avviata dal Ministero delle Politiche Agricole Alimentari e Forestali in attuazione del DL 91/2014 "CAMPO LIBERO" rappresenta un passo importante verso la semplificazione e la razionalizzazione dei procedimenti amministrativi dell'azienda vitivinicola

La misura coinvolge **oltre 60.000 aziende vinicole** e consentirà l'eliminazione dei registri cartacei compreso gli adempimenti connessi come la vidimazione

Si tratta per i produttori di vino di una innovazione che, se da una parte dà un deciso taglio alla burocrazia, semplificando la modalità di tenuta del registro, dall'altra rappresenta un ulteriore passo nel processo di digitalizzazione del comparto agricoltura rappresentato dal piano 'Agricoltura 2.0'

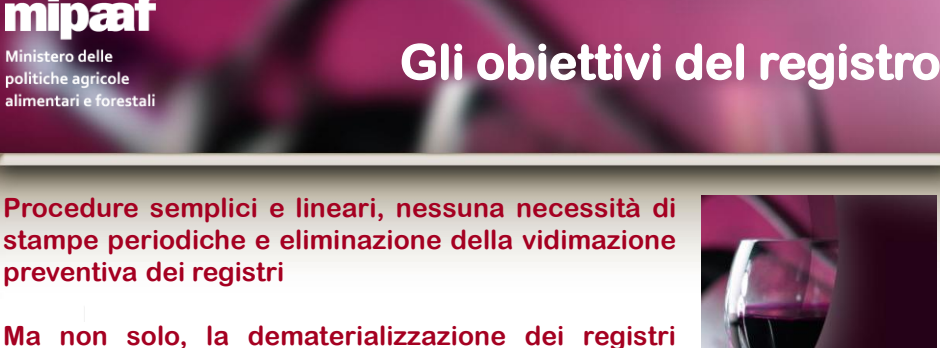

consentirà agli organi di controllo la consultazione a distanza e la possibilità di effettuare le verifiche senza necessariamente recarsi in azienda con una notevole riduzione dei costi per la PA ed uno sgravio delle incombenze per gli imprenditori

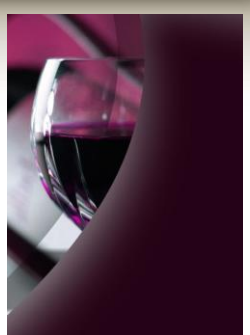

In definitiva un buon modo per ottenere un modello vitivinicolo più efficiente e razionale a tutela delle nostre Denominazioni di Origine

ARSIAL 23 giugno 2016

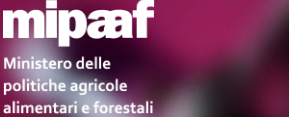

## **Come funziona il registro**

Il **REGISTROVINO 2.0** unifica tutti i registri di cantina (registro di vinificazione, conti speciali, registri di imbottigliamento e di commercializzazione ecc.) in un unico "**sistema di registrazione**", ed è l'unico registro che va tenuto per il settore vitivinicolo

Nel registro telematico, al pari dei registri cartacei, l'operatore annota, nelle diverse "SCHEDE OPERAZIONI" le entrate, le trasformazioni, le elaborazioni, i trattamenti enologici e le uscite dallo stabilimento o dal deposito

In pratica, basta scegliere il codice operazione, indicare la data e il numero dell'operazione, la quantità ed annotare tutte le caratteristiche che identificano il prodotto vitivinicolo e registrare l'operazione

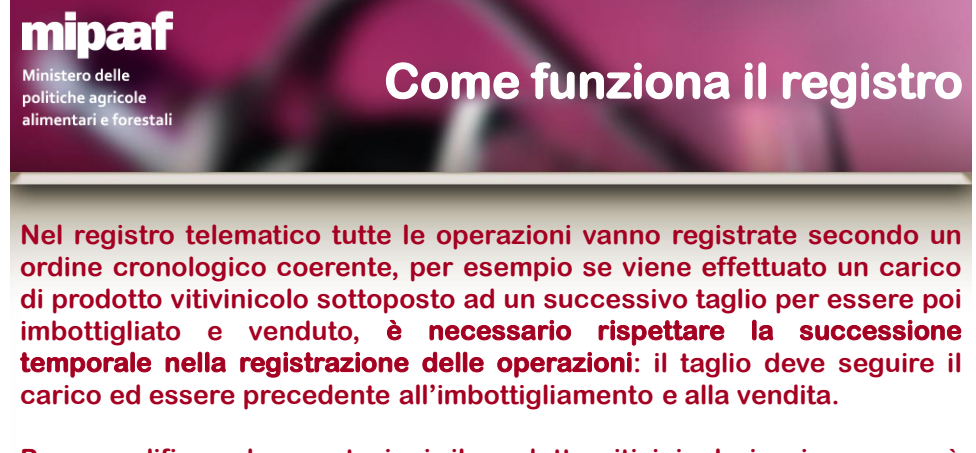

Per semplificare le annotazioni, il prodotto vitivinicolo in giacenza può essere selezionato con il tasto operativo «CERCA PRODOTTI ESISTENTI» che si può utilizzare anche per registrare prodotti con le medesime caratteristiche

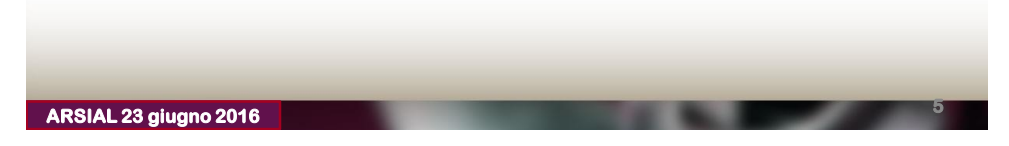

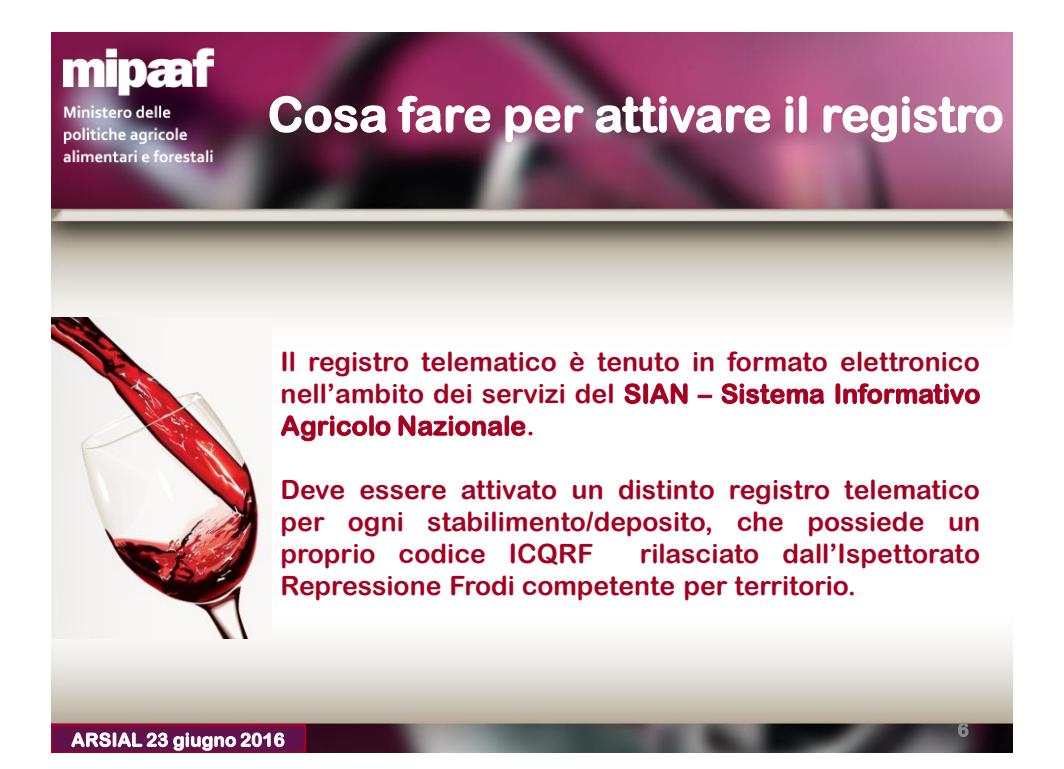

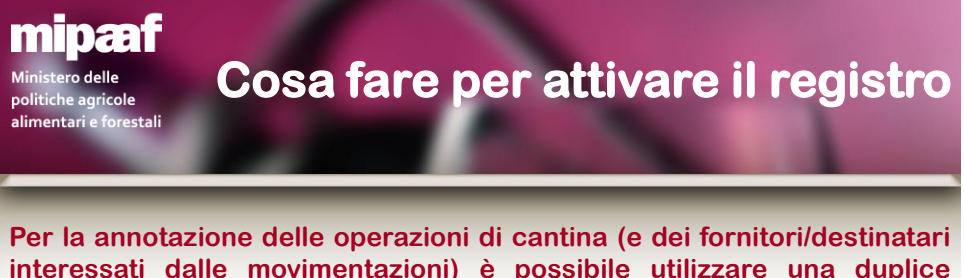

interessati dalle movimentazioni) è possibile utilizzare una duplice modalità :

- □ il sistema on-line per la registrazione diretta delle operazioni
- il sistema di interscambio di dati in modalità web-service

Nel primo caso l'operatore si autentica al portale internet del MIPAAF (http://mipaaf.sian.it) con le proprie credenziali personali e procede direttamente on-line alla registrazione delle diverse operazioni

Nel secondo caso la modalità di trasmissione non prevede un intervento diretto dell'operatore in quanto il colloquio avviene in automatico tra il sistema informatico gestionale dell'operatore ed il SIAN

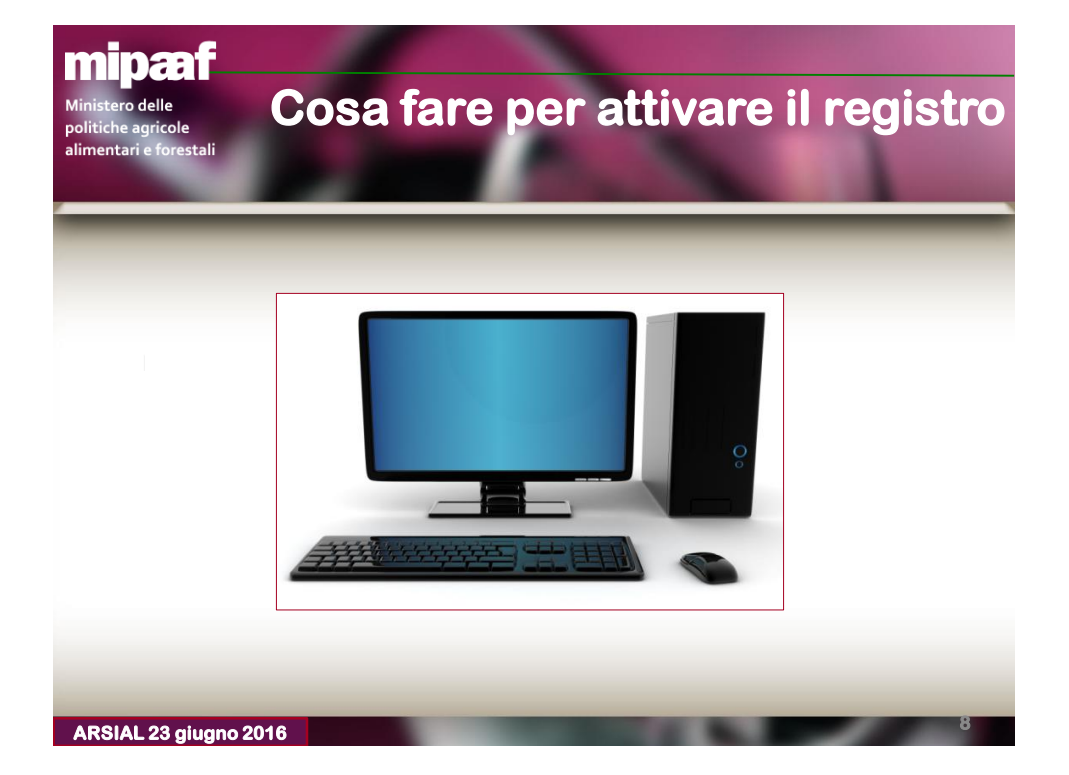

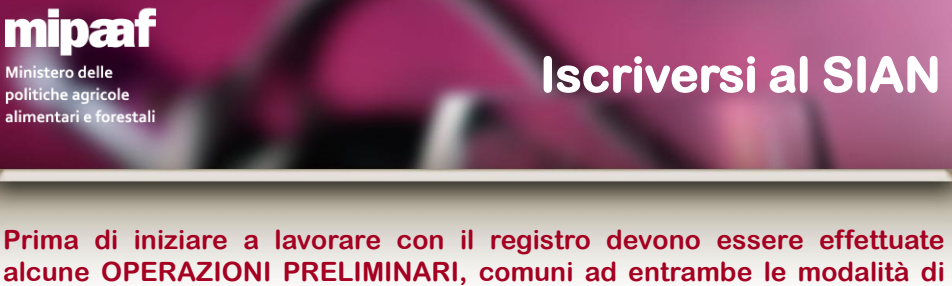

alcune OPERAZIONI PRELIMINARI, comuni ad entrambe le modalità o tenuta del registro.

Il primo passo è iscriversi al SIAN (attualmente sono già iscritte circa 1.350 aziende) accedendo al sito mipaaf.sian.it e selezionando la voce ACCESSO ALL'AREA RISERVATA > ISCRIZIONE UTENTE dove indicare il tipo di registro (vitivinicolo), il codice fiscale dell'azienda, il codice fiscale del rappresentante legale, una mail (dove si riceverà il PIN e la password di primo accesso) e allegare un documento di riconoscimento in corso di validità.

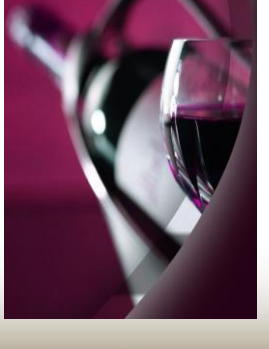

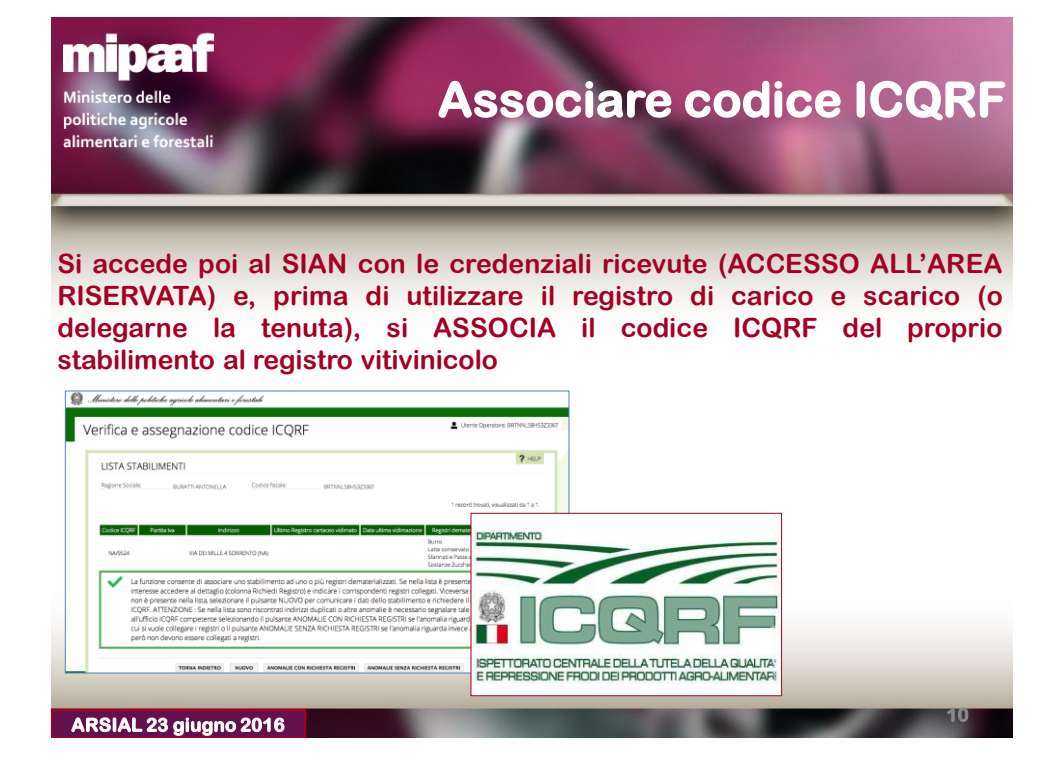

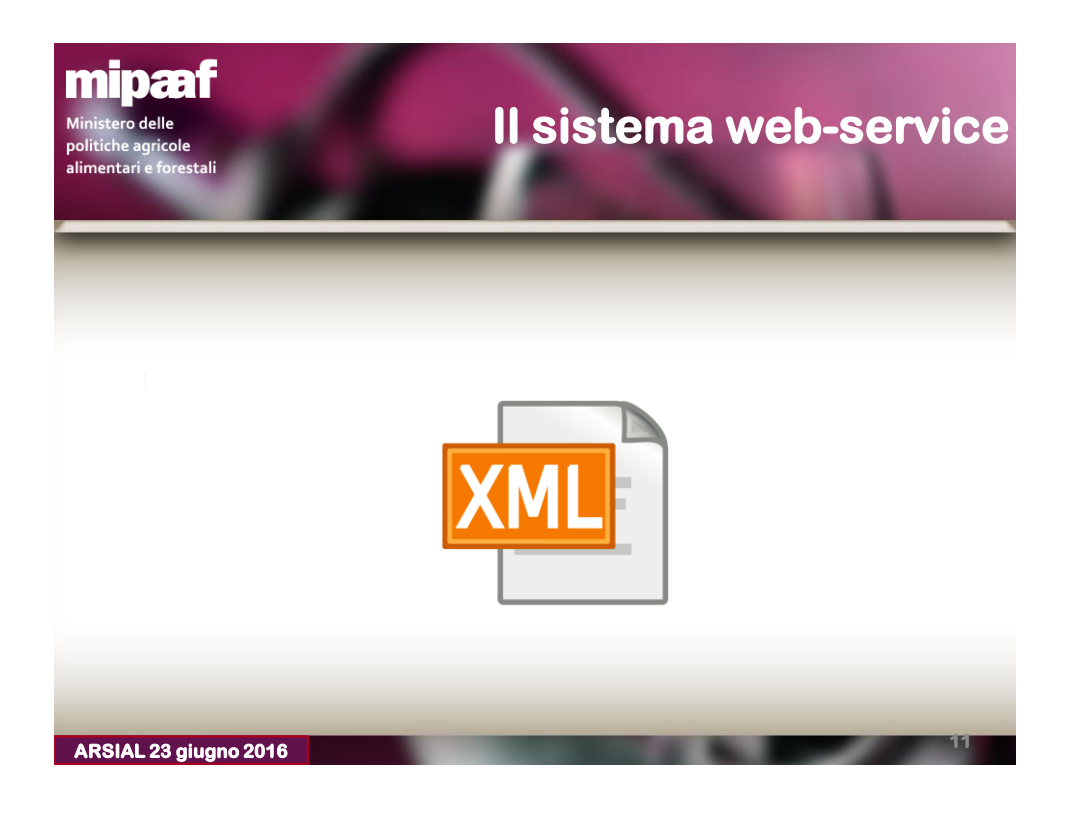

![](_page_5_Picture_2.jpeg)

Per poter realizzare questa modalità di interscambio è necessario che il sistema informatico dell'azienda che coopera con il SIAN realizzi le componenti software dedicate alla trasmissione delle informazioni previste dal registro in aderenza alle specifiche tecniche pubblicate dal SIAN

Il Ministero mette a disposizione della filiera una apposita **piattaforma di prova** (<u>https://registri.sian.it</u>) per consentire il test delle componenti di interscambio con il SIAN prima della messa a regime

![](_page_6_Picture_1.jpeg)

Per richiedere le credenziali di accesso al sistema di cooperazione di test (attualmente sono accreditate circa 400 aziende) occorre compilare la richiesta di adesione (disponibile nel sito istituzionale del Ministero) stamparla, firmarla digitalmente e inviarla via PEC all'indirizzo seam2@pec.politicheagricole.gov.it

![](_page_6_Figure_4.jpeg)

![](_page_7_Picture_1.jpeg)

Tutta la documentazione è disponibile selezionando la voce AGRICOLTURA > REGISTRI DEMATERIALIZZATI > DOCUMENTAZIONE TECNICA

![](_page_7_Picture_4.jpeg)

![](_page_8_Picture_1.jpeg)

Per rispondere in modo efficace e rapido alle richieste di aiuto, il servizio di assistenza prevede un supporto specializzato attivabile direttamente dall'utente.

Il servizio ha il compito di gestire le richieste di assistenza e supporto che riguardano sia i servizi on-line (iscrizione al portale, reset della password, utilizzo delle funzioni, chiarimenti su normativa e circolari ecc.) che le componenti di interscambio (accesso al sistema di cooperazione, utilizzo dei web-service, problematiche sulla trasmissione dei dati ecc.).

Il servizio, attivo dal lunedì al venerdì dalle ore 9 alle 13 e dalle 14 alle 17 (con esclusione delle festività nazionali), è disponibile al seguente indirizzo **http://assistenzaregistri.politicheagricole.it** 

| er inserire una richiesta                                                                                                    | di assistenza è sufficiente                                                                                                    | e selezionare la                                |
|----------------------------------------------------------------------------------------------------|----------------------------------------------------------------------------------------------------|-------------------------------------------------|
| oce APRI UN NUOVO TI                                                                                                    | CKET e compilare il mor                                                                                                    | dulo rip <mark>ort</mark> ando                  |
| nnanzitutto le informazion                                                                                                    | i di contatto (è utile anch                                                                                                    | e un riferimento                                |
| elefonico dove essere                                                                                                    | ricontattati) e una de                                                                                                    | scrizione della                                 |
| roblematica riscontrata                                                                                                    | riportando un sufficio                                                                                                    | ente livello d                                  |
| lettaglio (à possibile anch                                                                                                    | e allegare dei file)                                                                                                    |                                                 |
| lettaglio (e possibile alicit                                                                                                    |                                                                                                    |                                                 |
| wincef                                                                                                    | Microstere delle<br>publicite aggiote                                                                                                    | Ospite I Accedi                                 |
| Ministero delle                                                                                                    | Arventer's forestati                                                                                                    | ato Ticket                                      |
| And un Nursen Ticket                                                                                                    | Apri un Nuovo Ticket                                                                                                    |                                                 |
| Benvenuto nel SERVIZIO TECNICO DI SUPPORTO per l'utilizz<br>8/1/2015)                                                                                                    | Compila il modulo sottostante per aprire un nuovo ticket.                                                                                                    |                                                 |
|                                                                                                    | Categoria:                                                                                                    |                                                 |
| Questo servizio consente agli operatori che utilizzano i registri di carico e scarico<br>inoltrare una richiesta di assistenza al Centro teonico di supporto. Inserendo u<br>quesito direttamente alla casolia di posta lettornica indicata, portete inoltre esse | Informazioni di contatto<br>In questa sezione specificare i dati dell'aziende ed il nominativo del referente che potrè esi                                                                                                    | ere contattato dal servizio tecnico di supporto |
|                                                                                                    | Codice Fiscale Azienda:                                                                                                    | ere constato sui constato tonno di cappono      |
| avere ulteriori dettagli sulla segnalazione.                                                                                                    | Nominativo referente:<br>Email:                                                                                                    |                                                 |
| Vi raccomandiamo di specificare nella richiesta tutte le informazioni di dettaglio s<br>risoluzione della segnalazione (se necessario potete allegare anche file fino a 2M                                                                                        | Cellulare:                                                                                                    |                                                 |
|                                                                                                    | Fascial per essere - Seleziona - C                                                                                                    |                                                 |
|                                                                                                    | INCOMPANIES.                                                                                                    |                                                 |
|                                                                                                    | Descrizione della richiesta<br>In questa sozione specificare a quale ambito si riferisce la richiesta e una descrizione della                                                                                                    | a problematica riscontrata fornendo il maggiore |
| Apri un Nuovo Ticket                                                                                                    | and a second second s |                                                 |
| Apri un Nuovo Ticket<br>Si prega di fornire cortesemente il numero<br>giografo di dettadi cosi da potervi assistere al                                                                                                    | Tipologia: - Seleziona -                                                                                                    |                                                 |
| Apri un Nuovo Ticket<br>Si prega di fornire cortesemente il numero<br>megio. Per aggiorne un ticket già aperto,<br>effetuere il loan.                                                                                                    | Tipologia: -Seleziona - 3<br>Dettaglio:                                                                                                    | •                                               |

| L'assiste                                                                                            | nza – Lo stato della richiesta                                                                                                    |
|----------------------------------------------------------------------------------------------------|----------------------------------------------------------------------------------------------------|
| Per seguire lo stato di<br>selezionare il pulsante V<br>epocificata pel modulo                       | lavorazione di una segnalazione occorre<br>ERIFICA STATO TICKET indicando la email<br>in fase di inserimente della richiesta ed il                                                                                                    |
| numero del ticket rilas<br>seguire lo stato di lavora                                                | ciato dal centro di supporto è possibile<br>zione della vostra segnalazione                                                                                                    |
| mipeaf<br>Violeto alte<br>salatida giuda<br>simetate ferental                                        | Osoite LAccard                                                                                                    |
| Verifica Stato Ticket<br>Si prega di fornire Indrizzo email e un numero di ticket. Questa è la firma | Pegina Iniziale     Apri un Nuovo Ticket     Benvenuto nel SERVIZIO TECNICO DI SUPPORTO per l'utilizzo dei registri di carico e scarico (DM     8/1/2015)                                                                                                    |
| Inditizzo e-mail:<br>Sei già regist<br>accedere a tr<br>Numero Ticket:<br>per esampio (51):43        | Duesto servicio consente agli operatori che utilizzano i registi di carlos e scardo (sis in modalià envine che tamella verbannice) di<br>nicoltres una chicatta di assistera al dento techero di aspecto i inservicio un novo lichat chevante ento della una risposta al vostori<br>questo direttamente alla casalità di posta elettonica indicata, potrete inoltre essere contattati telefonicamente dai nostri operatori per<br>avver utientri distagli sulla seguitazione.<br>Vi naccomandamo di specificare nella chiveta tutte la informazioni di dettaglio sul problema riscontrato in modo da consentirci una rapid<br>risoluzione della seguitazione (se necessario potete allegare anche file fino a 2Mo). |
| Visualizza Ticket Se questa è la prima volta che ci contatti o hai perso il numero di ticket, s      | Apri un Nuovo Ticket<br>Si prega di formic octresemente il numero<br>megico. Per aggiorare un ticket già aperto,<br>effettuare il login.                                                                                                    |
|                                                                                                    | Apri un Nuovo Ticket Verifica Stato Ticket                                                                                                    |

![](_page_9_Picture_2.jpeg)

domande/risposte di interesse per tutta la filiera

![](_page_10_Picture_1.jpeg)

![](_page_10_Picture_2.jpeg)

![](_page_11_Picture_1.jpeg)

![](_page_11_Picture_2.jpeg)